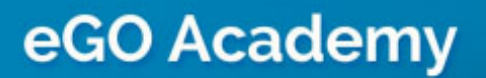

Website

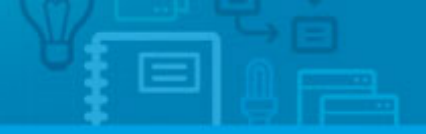

## How to change company's contacts and location on website

The application manager can add or change the company's contacts and location on the website.

To do so, take the following steps:

1. Click the 'Manage Website' tab;

| xtra fields ) | 0                                                                                                    |     |
|---------------|----------------------------------------------------------------------------------------------------|-----|
|               |                                                                                                    | •   |
|               |                                                                                                    | 0   |
|               |                                                                                                    | • 0 |
| 1             |                                                                                                    | Т   |
|               |                                                                                                    |     |
|               | Property Documents Lisiting Contract                                                                                                    |     |
| c. F          | Property Documents Lisiting Contract Apartment 2 Rooms, APA_08 Trafford, Greater Manchester, North West Availability: Available                    |     |
| a 12 -        | Property Documents Lisiting Contract Apartment 2 Rooms, APA_08 Trafford, Greater Manchester, North West Availability: Available For sale: £400,000 |     |

2. On the left sidebar click on the 'Contact Page' section;

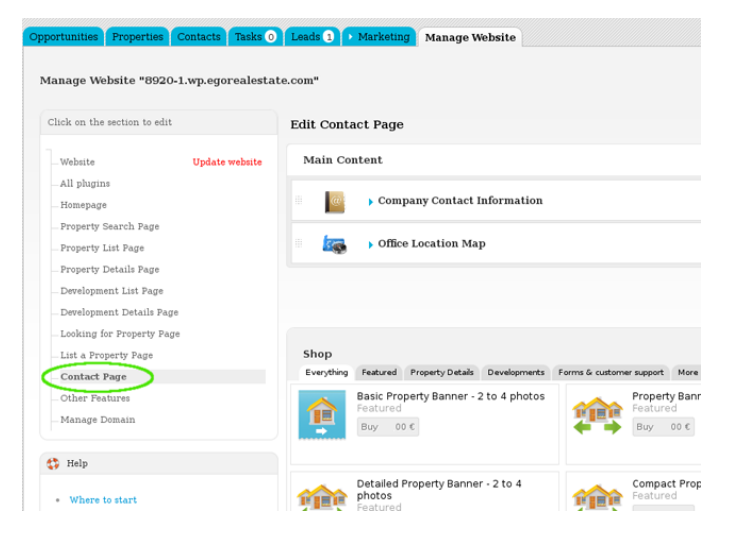

**3.** In the 'Main Content' area, click 'Company Contact Information';

| Contacts Tasks ()   | Leads 1 Marketing Manag                                                      | je Website                                                                                                    |                                     |
|---------------------|------------------------------------------------------------------------------|----------------------------------------------------------------------------------------------------|-------------------------------------|
| )-1.wp.egorealestat | te.com"                                                                      |                                                                                                    | View website                        |
|                     | Edit Contact Page                                                            |                                                                                                    |                                     |
| Update website      | Main Content                                                                 |                                                                                                    |                                     |
|                     | Company Conta                                                                | act Information                                                                                                   | See demo OFF                        |
|                     | This feature shows the visitors t<br>at their fingertips) and <b>show mo</b> | he company's contacts and location. This essentially gives potential customers the option of calling, drivi<br>re | ing to your office (with directions |
|                     | Element title                                                                | Contacts                                                                                                    |                                     |
| De .                |                                                                              | Type a name for this element on the website. It will be visible to visitors.                                      |                                     |
|                     | Company Name                                                                 | Front the summer for some                                                                                         |                                     |
|                     | Company Email                                                                | Intern the company's name                                                                                         | English (United Kingdom) 🛛 🗃 -      |
|                     |                                                                              | Add the company's email. This is also the email where visitor contacts will be sent.                              | , a                                 |
|                     | Company Telephone Number                                                     |                                                                                                    | English (United Kingdom) 🛛 📷 👻      |
| domain?             |                                                                              |                                                                                                    | A                                   |
|                     |                                                                              | Add the company's telephone number:                                                                               |                                     |

## 4. Add/Change any necessary information;

| Contacts Tasks 📀 Leads 🕽 🖸 Marketing Manage Website |                                                                              |                                                                                                    |                                      |  |  |
|-----------------------------------------------------|------------------------------------------------------------------------------|----------------------------------------------------------------------------------------------------|--------------------------------------|--|--|
| 20-1.wp.egorealestat                                | .e.com"                                                                      |                                                                                                    | View website                         |  |  |
| sdat                                                | Edit Contact Page                                                            |                                                                                                    |                                      |  |  |
| Update website                                      | Main Content                                                                 |                                                                                                    |                                      |  |  |
|                                                     | Company Cont                                                                 | et Information                                                                                            | See demo OFF                         |  |  |
|                                                     | This feature shows the visitors t<br>at their fingertips) and <b>show mo</b> | he company's contacts and location. This essentially gives potential customers the option of calling, dri | ving to your office (with directions |  |  |
| re<br>Page                                          | Element title                                                                | Centacts                                                                                                  |                                      |  |  |
| Page                                                |                                                                              | Type a name for this element on the website. It will be visible to visitors.                              |                                      |  |  |
|                                                     | Company Name                                                                 | MegaMouse Insert the compony's name                                                                       |                                      |  |  |
|                                                     | Company Email                                                                | megahouse@egorealestate.com                                                                               | English (United Kingdom) 🛛 😹 🛩       |  |  |
|                                                     |                                                                              | Add the company's email. This is also the email where visitor contacts will be sent.                      | A                                    |  |  |
|                                                     | Company Telephone Number                                                     |                                                                                                    | English (United Kingdom) 🛛 😹 🛩       |  |  |
| d a domain?                                         |                                                                              | 123456789                                                                                                 | A                                    |  |  |
|                                                     |                                                                              | Add the company's telephone number.                                                                       |                                      |  |  |

5. Switch to 'On' to enable this feature and then click 'Save';

| 🗧 🦉 🧸 Company Cont                                                           | act Information                                                                                                 | See demo ON                      |     |
|------------------------------------------------------------------------------|----------------------------------------------------------------------------------------------------|----------------------------------|-----|
| This feature shows the visitors (<br>at their fingertips) and <b>show mo</b> | the company's contacts and location. This essentially gives potential customers the option of calling, dr<br>ce | iving to your office (with direc | tio |
| Element title                                                                | Contacts al 🗃 -                                                                                                 |                                  |     |
|                                                                              | Type a name for this element on the website. It will be visible to visitors.                                    |                                  |     |
| Company Name                                                                 | MegaHouse                                                                                                    |                                  |     |
|                                                                              | Insert the company's name                                                                                       |                                  |     |
| Company Email                                                                | megahouse@egorealestate.com                                                                                     | English (United Kingdom)         | _   |
|                                                                              |                                                                                                    |                                  |     |
|                                                                              |                                                                                                    | Realist (Heiled Noreden)         |     |
| Company Telephone Number                                                     | 123456789                                                                                                    | English (United Kingson)         |     |
|                                                                              | Add the company's telephone number.                                                                             |                                  |     |
| Company Fax Number                                                           |                                                                                                    | English (United Kingdom)         |     |
|                                                                              |                                                                                                    |                                  |     |
|                                                                              | Add the company's fax number.                                                                                   |                                  |     |
| Company Address                                                              |                                                                                                    | English (United Kingdom)         |     |
|                                                                              |                                                                                                    |                                  |     |
|                                                                              | Add the company's address.                                                                                      |                                  |     |
| Opening Hours                                                                |                                                                                                    | English (United Kingdom)         |     |
|                                                                              |                                                                                                    |                                  |     |
|                                                                              | Add the company's opening hours                                                                                 |                                  |     |
| Information                                                                  |                                                                                                    | English (United Kingdom          | 0   |
|                                                                              |                                                                                                    |                                  |     |
|                                                                              |                                                                                                    |                                  |     |
|                                                                              |                                                                                                    |                                  |     |
|                                                                              |                                                                                                    |                                  |     |
|                                                                              |                                                                                                    |                                  |     |
|                                                                              |                                                                                                    |                                  |     |
|                                                                              | • source                                                                                                    |                                  |     |

**6.** Allow your visitor's to view the company's contacts anytime. Create a link to the contacts page and make it available in the website's main menu. To do so, click on the **`Homepage**' section and then **`Header – Main menu**';

| anage Website *8920-1.wp.egoreale                                                | tate.com"                                | View website |
|----------------------------------------------------------------------------------|------------------------------------------|--------------|
| Click on the section to edit                                                     | Edit Homepage                            |              |
| Website Update website                                                           | Header - Top Bar                         |              |
| Homepage                                                                         | 🗧 🔯 🕤 Language Switcher - Drop Down Menu | See demo ON  |
| Property Search Page                                                             | 🛛 🕔 🕞 Business Telephone Number          | See demo     |
| - Property Details Page<br>- Development List Page<br>- Development Details Page | Header - Company Identification          |              |
| Looking for Property Page<br>List a Property Page                                | Company Logo                             | See demo ON  |
| Contart Page<br>Other Peatures<br>Manage Domain                                  | Slogan Text box                          | See demo ON  |
| Help                                                                             | Header - Main Menu                       |              |
| Where to start                                                                   | Website Main Menu                        | See demo     |
| <ul> <li>Have not purchased a domain?</li> </ul>                                 | 👷 🕟 3 extra menu links                   | ON           |

7. Click 'Contacts' and then type a name for this menu link (i.e Contacts);

| website Main Menu                                                                                                    | See demo | ON   |
|----------------------------------------------------------------------------------------------------|----------|------|
| Video instruction<br>The main menu is a series of links to important areas of the website. Visitors will use these links to navigate through all the areas of your v<br>show more | website. | PLAY |
| Menu links available<br>Menu links available on your website                                                                                                    |          |      |
| ON Start (Home)                                                                                                    |          |      |
| OFF      Property Search                                                                                                    |          |      |
| ON Properties                                                                                                    |          |      |
| ON Contacts                                                                                                    |          |      |
| Menu link nime     Contacts     all       Type mame for this menu link (link to Contacts page)                                                                                    |          |      |
| a ou b Enverter                                                                                                    |          |      |

## 8. Switch to 'On' to enable this feature;

| ₩ebsite Main                                                       | Menu                                                                                                    | See demo      | ON     |  |  |
|--------------------------------------------------------------------|----------------------------------------------------------------------------------------------------|---------------|--------|--|--|
| Video instruction<br>The main menu is a series of lin<br>show more | nks to important areas of the website. Visitors will use these links to navigate through all the areas of | your website. | PLAY D |  |  |
| Menu links available                                               |                                                                                                    |               |        |  |  |
| Menu links available on your website                               |                                                                                                    |               |        |  |  |
| ON Start (Hor                                                      | ne)                                                                                                    |               |        |  |  |
| OFF Property S                                                     | earch                                                                                                    |               |        |  |  |
| ON Properties                                                      | s                                                                                                    |               |        |  |  |
| Contacts                                                           |                                                                                                    |               |        |  |  |
| Menu link name                                                     | Contacts                                                                                                  |               |        |  |  |
|                                                                    | Type a name for this menu link (link to Contacts page)                                                    |               |        |  |  |

9. Finally, click 'Save';

| 0 | ON Contacts                                        |          |
|---|----------------------------------------------------|----------|
| 0 | On Favorites                                       |          |
| 0 | ON Compare                                         |          |
| 0 | OFF  Search from Developments (Development Search) |          |
| 0 | ON Developments                                    |          |
| 0 | OFF   Estra link 1                                 |          |
| 0 | ON Extra link 2                                    |          |
| 0 | OFF Estra Ink 3                                    |          |
| 0 | OFF Estra lek 4                                    |          |
|   | Ecoking for a Property                             | Buy 00 € |
|   | P List a Property                                  | Buy 00 € |
|   | 🚔 🕞 3 extra menu links                             | ON       |

**10.** To verify that recent changes have been updated on your website, first click **'Update Website**' and then **'View Website**'.

| tes Properties Contacts Tasks O Leads 1 Marketing Manage Website |                                          |             |  |  |  |
|------------------------------------------------------------------|------------------------------------------|-------------|--|--|--|
| e Website "8920-1.wp.egorealestate                               | View website                             |             |  |  |  |
| n the section to edit                                            | Edit Homepage                            |             |  |  |  |
| ute Update website                                               | Header - Top Bar                         |             |  |  |  |
| dugins<br>sepage                                                 | 🛛 😥 🕨 Language Switcher - Drop Down Menu | See demo    |  |  |  |
| erty Search Page<br>erty List Page                               | Business Telephone Number                | See demo ON |  |  |  |
| erty Details Page<br>dopment List Page<br>dopment Details Page   | Header - Company Identification          |             |  |  |  |
| ing for Property Page<br>a Property Page                         | Company Logo                             | See demo ON |  |  |  |
| iact Page<br>ir Features                                         | Slogan Text box                          | See demo    |  |  |  |
| p                                                                | Header - Main Menu                       |             |  |  |  |
| bere to start                                                    | Website Main Menu                        | See demo    |  |  |  |
| we not purchased a domain?                                       | 🗦 ) 3 extra menu links                   | ON          |  |  |  |

Learn more at: <u>http://academy.egorealestate.com</u>

**Questions:** <u>support@egorealestate.com</u>